## **Steps** to Successfully Running

## TurningPoint 2008 In the Classroom

Plug in the receiver.

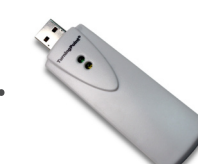

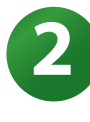

Open TurningPoint by double clicking the icon from the desktop.

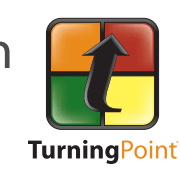

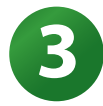

Open Presentation from the Windows icon.

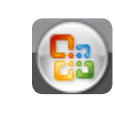

Slide Show

Kecord Narration

😚 Rehearse Timings

✓ Use Rehearsed Timings

Reviev

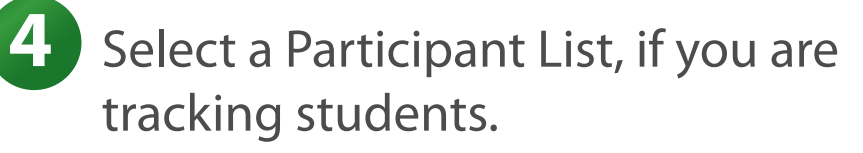

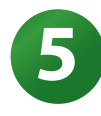

0

Reset the Session.

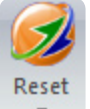

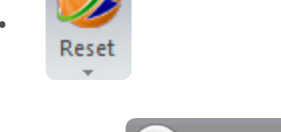

From

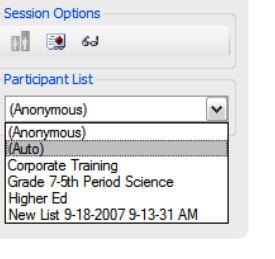

Animations

Hide

Slide

-

Set Up

Slide Show

rningPoint 2008

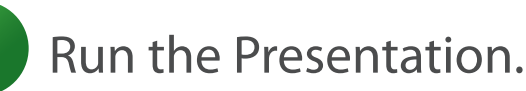

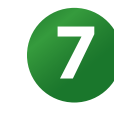

Save the Session.

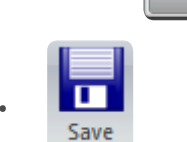

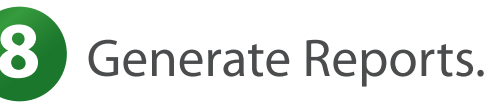

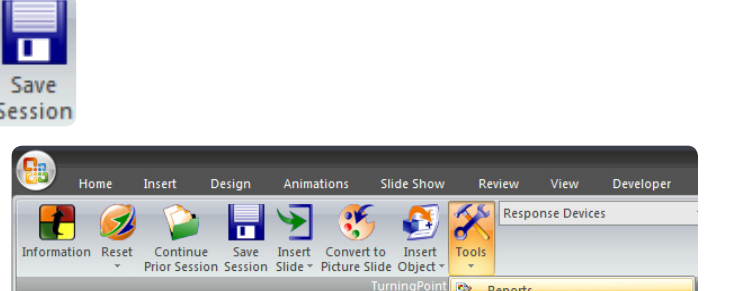

Design

Custom

Slide Show

Insert

6

From

Beginning Current Slide

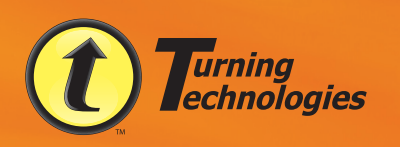

View Additional Resources at TurningTalk, our Social Learning Community: www.Turning-Talk.com

255 W. Federal Street • Youngstown, OH 44503 Toll-Free: 866-746-3015 • TurningTechnologies.com